## Guida configurazione Wi-Fi eduroam – Windows 11

Andare su Logo Windows in barra applicazioni:

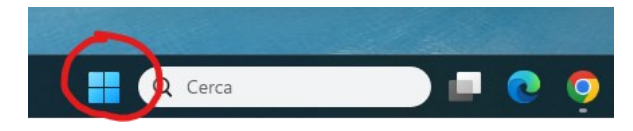

Premere su "Impostazioni" (Ruota dentata) e poi su "Reti e Internet"; quindi su Reti Wi-Fi

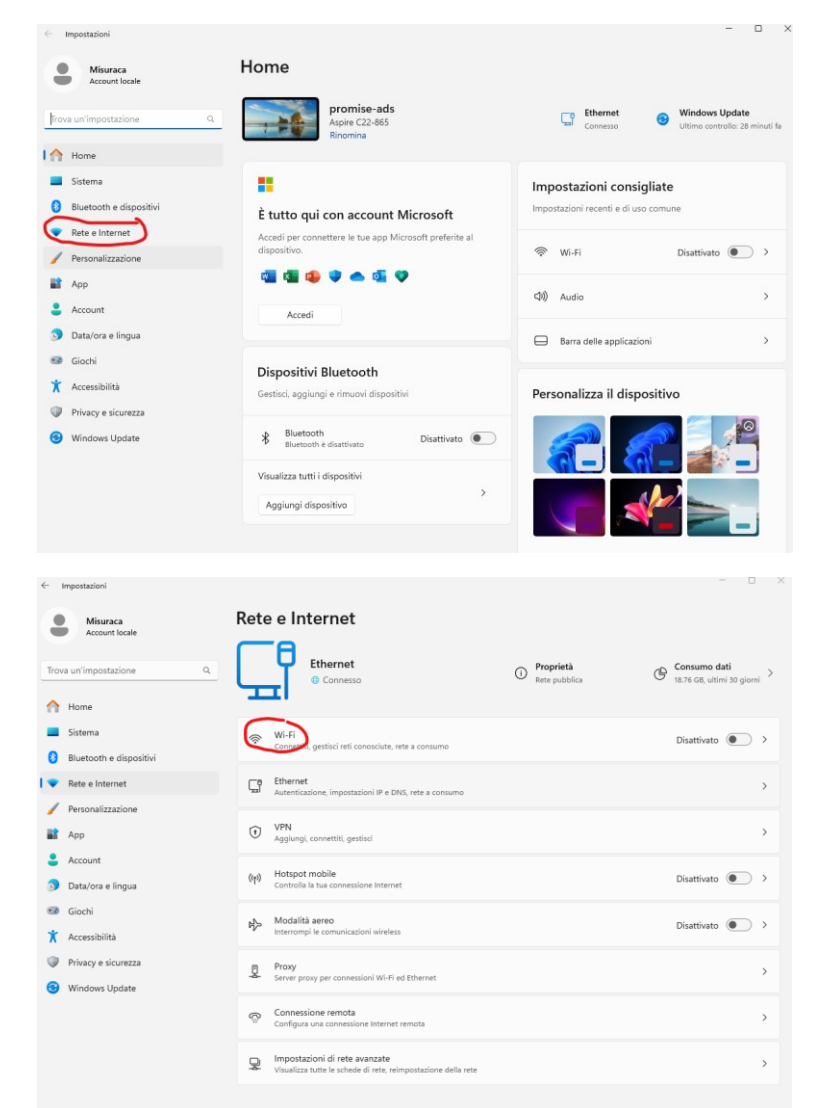

Andare in "Gestisci reti note" e se la rete eduroam è presente premere "Annulla memorizzazione":

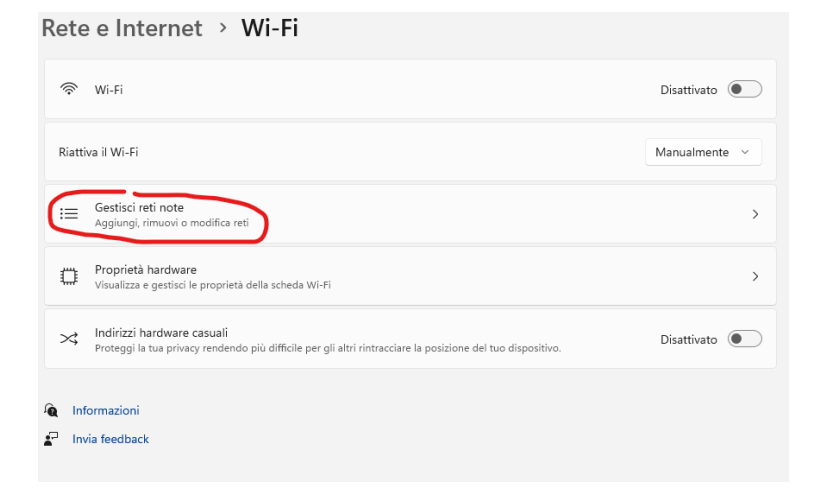

| Rete e Internet > Wi-Fi > Gestisci reti conosciute |   |                        |                        |  |  |
|----------------------------------------------------|---|------------------------|------------------------|--|--|
| Reti conosciute                                    |   |                        |                        |  |  |
| Cerca reti conosciute                              | ٩ | Ordina per: Preferenza | ✓ Filtra per: Tutto ✓  |  |  |
| Aggiungi una nuova rete                            |   |                        | Aggiungi rete          |  |  |
| wifi-unipa-wpa                                     |   |                        | Annulla memorizzazione |  |  |
| < eduroam® via partner                             |   |                        | Annulla memorizzazione |  |  |
| কি eduroam®                                        |   |                        | Annulla memorizzazione |  |  |
| lnformazioni                                       |   |                        |                        |  |  |

Quindi premere il pulsante "Aggiungi rete" e inserire i seguenti valori nei rispettivi campi:

Nome rete: "eduroam"

Tipo di sicurezza: "WPA2-Enterprise AES"

Metodo EAP: "PEAP";

Metodo di autenticazione: "Password protetta (EAP-MSCHAP v2).

Lasciare tutto il resto invariato e premere il pulsante "Salva"

| Aggiungi | una | nuova | rete |
|----------|-----|-------|------|
|          |     |       |      |

| Nome rete                                |                      |
|------------------------------------------|----------------------|
| eduroam                                  |                      |
| Tipo di sicurezza                        |                      |
| WPA2-Enterprise AES                      | ~                    |
| Metodo EAP                               |                      |
| PEAP (Protected EAP)                     | ~                    |
| Metodo di autenticazione                 |                      |
| Password protetta (EAP-MSCHAP v2)        | ~                    |
| Il tuo identificatore privato            |                      |
| anonymous                                |                      |
| Lascia il parametro invariato per proteg | gere la tua privacy. |
| Server attendibili                       |                      |
| + Aggiungi nome server attendib          | ile                  |
| Identificazione personale certific       | ato attendibile      |
|                                          |                      |
| Salva                                    | Annulla              |

A questo punto si può chiudere la finestra "Impostazioni".

In basso a destra nella barra delle applicazioni premendo sull'icona della rete (antennina) nell'elenco delle reti visibili cliccare su **eduroam**, inserire le credenziali unipa, avendo cura di inserire come nome utente l'indirizzo mail completo di dominio:

## nome.cognome@unipa.it

e la password unipa.